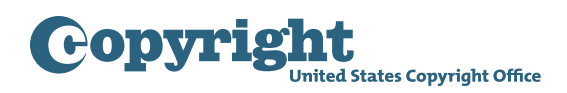

## Getting started with the Group Registration Option for Musical Works Published on the Same Album

**Step One:** Click the "**Register Certain Groups of Published Works**" link located under Other Registration Options in the navigation menu.

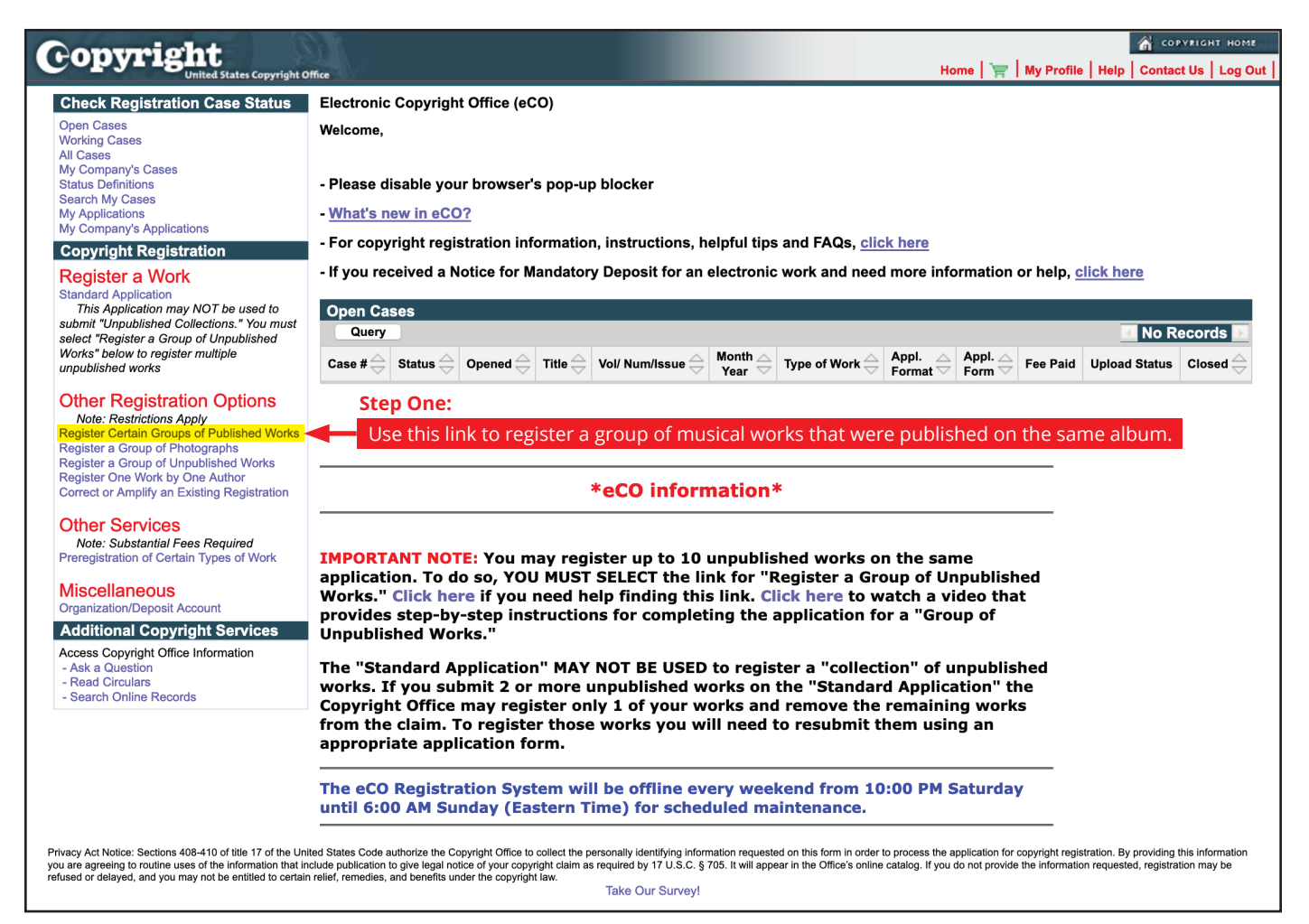

**Step Two:** Confirm the type of group you want to register is listed, then click "Start Registration."

| Copyright Copyright Office                                                                                                    |
|----------------------------------------------------------------------------------------------------|
| Certain Groups of Published Works - Registration Process Overview                                                                                                    |
| << Back      Start Registration                                                                                                    |
| These applications may only be used to register the types of works listed below.                                                                                                    |
| If the Copyright Office determines that your works cannot be registered with these applications, your claim may be refused, or there may be delays in the examination of your claim that could require the payment of an additional fee and a later effective date of registration for your claim.                                                                                                    |
| Step Two:                                                                                                    |
| Group Registration Options Confirm the type of group you want to register is listed, then click "Start Registration."                                                                                                    |
| These applications may <b>only</b> be used to register the following types of works:                                                                                                    |
| <ul> <li>Up to 3 months of issues from the same serial publication.</li> <li>Up to 1 month of issues from the same newspaper or newsletter (regardless of whether the issues are published daily, weekly, bi-weekly, etc.)</li> <li>A group of contributions published in periodicals</li> <li>At least 2 and up to 50 published ionline literary works</li> <li>Up to 20 musical works published on the same album</li> <li>Up to 20 sound recordings published on the same album (including any photos, artwork, or liner notes first published with the album)</li> </ul>                                                                                                    |
| These applications <b>may not</b> be used to register any other type of work. If you want to register a work that is not listed above, please return to the "Home" screen to select the Standard Application or one of the "Other Registration Options" listed on that screen.                                                                                                    |
| These applications <b>may not</b> be used to correct an error in an existing registration, or to amplify the information given in an existing registration. For this type of request, please return to the "Home" screen and select the option for "Correct or Amplify an Existing Registration."                                                                                                    |
| To Complete the Application for Registration you must:                                                                                                    |
| 1) Provide all required information on the application form                                                                                                    |
| 2) Pay the required fee                                                                                                    |
| 3) Upload a copy of your works; DO NOT mail your works to the Copyright Office                                                                                                    |
| Exception: If you are registering a group of sound recordings published on the same album, and if the album was distributed in a physical format (CD, LP, etc.), you will need to send physical copies of the album in most cases – rather than uploading digital copies of your works. Read more.                                                                                                    |
| If your works are eligible for one of the group registration options listed above, click the "Start Registration" button.                                                                                                    |
| Privacy Act Notice: Sections 408-410 of title 17 of the United States Code authorize the Copyright Office to collect the personally identifying information requested on this form in order to process the application for copyright registration. By providing this information you are agreeing to routine uses of the information that include publication to give legal notice of your copyright claim as required by 17 U.S.C. § 705. It will appear in the Office's online catalog. If you do not provide the information requested, registration may be refused or delayed, and you may not be entitled to certain relief, remedies, and benefits under the copyright law. |

**Step Three:** Select "Musical works from an album" from the dropdown list to review the eligibility requirements.

| Copyr                                                                                                    | ight                                                    | s<br>States Copyrigh | t Office                     |                                                                                                    |                            |                                                                                 | 🖌 COPYRIGHT HOME                                                            |  |
|----------------------------------------------------------------------------------------------------|---------------------------------------------------------|----------------------|------------------------------|----------------------------------------------------------------------------------------------------|----------------------------|---------------------------------------------------------------------------------|-----------------------------------------------------------------------------|--|
| Form                                                                                                    | Pay Submit Case #:<br>Work Application Format: Standard |                      |                              |                                                                                                    | Type of Case:              | Date Opened:                                                                    |                                                                             |  |
| Type of G                                                                                                    | Group                                                   |                      | Type of Group                |                                                                                                    |                            |                                                                                 |                                                                             |  |
| Select the "Type of Group" from the dropdown list that best describes the works you wish to register. Then, read the description below.<br>If your group of works meets all of the requirements for the "Type of Group" you selected, check the box at the bottom to confirm. Then, click "Continue" at the top of the screen to begin the application of works does not meet the requirements for a group registration, please return to the "Home" screen to select the "Standard Application" or one of the "Other Registration Options" listed on that screen.                                                                                                    |                                                         |                      |                              |                                                                                                    |                            |                                                                                 |                                                                             |  |
|                                                                                                    |                                                         |                      | *Type of Group:              | <ul> <li>Select-<br/>Contribution to Periodicals TX<br/>Contribution to Periodicals VA<br/>Daily Newsgapers</li> <li>Daily Newsgapers</li> <li>Serial Isues</li> <li>Short Online Literary Works</li> <li>Musacla works from an abum</li> <li>Sound recordings from an abum</li> </ul> | quirements                 | <b>Step Three:</b><br>Select "Musical works from<br>dropdown list to review the | an album" from the<br>e eligibility requirements.                           |  |
| Privacy Act Hotice: See                                                                                                    | ections 408-41C                                         | ) of tille 17 of the | described above for filing t | he selected Group Registration.                                                                                                    | rocess the application for | copyright registration. By providing this information you are agreeing to rout  | ne uses of the information that include publication to give legal notice of |  |
| Privacy Act Notice. Sections 405-410 of title 17 of the United States Code authorize the Copyright Office to collect the personally identifying information requested on this from in order to proceed the application to copyright registration. By providing this information you are agreeing to noutine uses of the information that include publication to give legal notice of<br>your copyright aim are equired by 17 U.S.C. § 705. It will appear in the Office's online catalog. If you do not provide the information requested, registration may be related of maintine (and you may nor be entitled to certain relation. By providing the information you are agreeing to noutine uses of the information that include publication to give legal notice of<br>Take Our Survey! |                                                         |                      |                              |                                                                                                    |                            |                                                                                 |                                                                             |  |

**Step Four:** Check the box if your group of musical works meets the eligibility requirements.

| <b>Copyright</b>                                                                                              | ght Office                                                                                                    |                                                                                                    |                                                                                                    | 🔏 сорудсант номе<br>Home   🍟   My Profile   Help   Contact Us   Log Out                                                |
|----------------------------------------------------------------------------------------------------|----------------------------------------------------------------------------------------------------|----------------------------------------------------------------------------------------------------|----------------------------------------------------------------------------------------------------|----------------------------------------------------------------------------------------------------|
| Form Pay Submit<br>Work                                                                                       | Case #:<br>Application Format:                                                                                                    | Standard                                                                                                    | Type of Case:                                                                                                    | Date Opened:                                                                                                    |
|                                                                                                    | Type of Group                                                                                                    |                                                                                                    |                                                                                                    |                                                                                                    |
| Type of Group                                                                                                 | Continue >>                                                                                                    |                                                                                                    |                                                                                                    |                                                                                                    |
|                                                                                                    | •                                                                                                    |                                                                                                    |                                                                                                    |                                                                                                    |
|                                                                                                    | Select the "Type of Group" from the dropdown list that<br>If your group of works meets all of the requirements fo                                                                               | t best describes the works you<br>or the "Type of Group" you sele                                                                                                    | wish to register. Then, read the description below.<br>ccted, check the box at the bottom to confirm. Then, click "Conti                                                                                                    | nue" at the top of the screen to begin the application.                                                                |
|                                                                                                    | If this group of works does not meet the requirements the "Standard Application" or one of the "Other Registr                                                                                   | for a group registration, please<br>ration Options" listed on that se                                                                                                    | e return to the " <u>Home</u> " screen to select<br>creen.                                                                                                    |                                                                                                    |
|                                                                                                    | *Type of Group: Musi                                                                                                    | sical works from an album                                                                                                    | Y .                                                                                                    |                                                                                                    |
|                                                                                                    | This a                                                                                                    | application may be used to regist                                                                                                    | er up to 20 musical works (with or without lyrics) that were published                                                                                                    | on the same <b>album.</b>                                                                                              |
|                                                                                                    | An "al                                                                                                    | album" is "a single physical or elec                                                                                                    | ctronic unit of distribution containing at least two musical works that an                                                                                                    | re embodied in a phonorecord."                                                                                         |
|                                                                                                    | You n                                                                                                    | may use this group option if the fo                                                                                                    | llowing requirements have been met:                                                                                                    |                                                                                                    |
|                                                                                                    | 1) Ea                                                                                                    | ch work must be a "musical work                                                                                                    | (with or without lyrics).                                                                                                    |                                                                                                    |
|                                                                                                    | 2) You                                                                                                    | ou must submit at least 2 but no n                                                                                                    | nore than 20 musical works.                                                                                                    |                                                                                                    |
|                                                                                                    | 3) All                                                                                                    | the musical works being register                                                                                                    | red must be published on the same "album" (as defined above), and the                                                                                                    | ay must be published on the same date.                                                                                 |
|                                                                                                    | 4) You                                                                                                    | ou must provide the date and natio                                                                                                    | on of first publication for the album.                                                                                                    |                                                                                                    |
|                                                                                                    | 5) You                                                                                                    | ou must provide the title for the alb                                                                                                    | oum, and a title and track number for each musical work being register                                                                                                    | ed.                                                                                                    |
|                                                                                                    | 6) All                                                                                                    | of the musical works must be cre                                                                                                    | eated by the same author, or the works must have a common joint aut                                                                                                    | hor. Read more                                                                                                    |
|                                                                                                    | 7) The                                                                                                    | e copyright claimant or co-claima                                                                                                    | ints for all of the musical works must be the same person(s) or the sar                                                                                                    | ne organization. Read more                                                                                             |
|                                                                                                    | 8) Mu                                                                                                    | usical works that are made for hire                                                                                                    | e may be registered if they are identified as such in the application.                                                                                                    |                                                                                                    |
|                                                                                                    | You m                                                                                                    | nust submit separate audio files t                                                                                                    | that contain one complete copy of each musical work being registered                                                                                                    |                                                                                                    |
|                                                                                                    | You a                                                                                                    | are strongly encouraged to upload                                                                                                    | I your works in a digital form, as described below:                                                                                                    |                                                                                                    |
|                                                                                                    |                                                                                                    | Each work <b>must</b> be contained if     The filename for each musical w     The filename should include the     Each file <b>must</b> be submitted in     All of the files <b>must</b> be uploaded | n a separate electronic file<br>york must match the corresponding title given in the application.<br>track number that was assigned to the musical work when it was pub<br>an <u>acceptable file format</u> .<br>as individual electronic files. DO NOT upload your works in a .ZIP file | lished on the album.                                                                                                   |
|                                                                                                    | The C                                                                                                    | Office reserves the right to refuse a                                                                                                    | any claim that does not comply with these requirements.                                                                                                    |                                                                                                    |
| Step Four:                                                                                                    | Addit                                                                                                    | tional Resources:                                                                                                    |                                                                                                    |                                                                                                    |
| Check this l                                                                                                  | oox if your group Wate<br>Read<br>works meets the Get P                                                                                                    | :h a video that provides step-by<br>d the help text.<br>more information about this op                                                                                                    | y-step instructions for completing this application.<br>tion.                                                                                                    |                                                                                                    |
| eligibility re                                                                                                | quirements.                                                                                                    | Ir works do not satisfy these requi<br>sing the correct form, please visit                                                                                                    | irements or if you are unsure if they qualify for this option, please retur<br>our website at <u>www.copyright.gov/help/</u>                                                                                                    | n to the " <u>Home</u> " screen and select a different option. For help                                                |
|                                                                                                    | differe                                                                                                    | ortant: Do not use this application<br>ences between a musical work an                                                                                                    | n if you want to register a group of sound recordings that were publishe<br>ad a sound recording, see Circular 56a. For help choosing the correct f                                                                                                    | d on the same album. For more information about the<br>orm, please visit our website at <u>www.copyright.gov/help/</u> |
|                                                                                                    | agree that I have described above                                                                                                    | /e read, understood, and I me<br>ve for filing the selected Grou                                                                                                    | eet all eligibility requirements<br>up Registration.                                                                                                    |                                                                                                    |
| Privacy Act Notice: Sections 408-410 of title 17 of th<br>your copyright claim as required by 17 U.S.C. § 705 | e United States Gode authorize the Copyright Office to collect the personally identifying inf<br>It will appear in the Office's online catalog. If you do not provide the information requester | iformation requested on this form in order to ;<br>d, registration may be refused or delayed, an<br>Take Our Su                                                                                      | process the application for copyright registration. By providing this information you are agreein<br>of you may not be entitled to certain relief, nemedies, and benefits under the copyright law.<br>Involy                                                                             | g to rouline uses of the information that include publication to give legal notice of                                  |

eCO Tutorial

**Step Five:** Click "Continue" to proceed with application.

| opyright                                                                                           |                                                                                                    |                                                                                                    |                                                                                                    | Home   👿   My Profile   Help   Contact Us   Log Out                                                         |
|----------------------------------------------------------------------------------------------------|----------------------------------------------------------------------------------------------------|----------------------------------------------------------------------------------------------------|----------------------------------------------------------------------------------------------------|----------------------------------------------------------------------------------------------------|
| Form Pay Submit                                                                                    |                                                                                                    | Case #:<br>Application Format: Standard                                                                                                    | Type of Case:                                                                                                    | Date Opened:                                                                                                |
| Work                                                                                               | Type of Group                                                                                                   |                                                                                                    |                                                                                                    |                                                                                                    |
| pe of Group                                                                                        | Cor                                                                                                    | itinue >>) Step Five:                                                                                                    |                                                                                                    |                                                                                                    |
|                                                                                                    |                                                                                                    | Click "Continue" to                                                                                                    | proceed with the application.                                                                                                    |                                                                                                    |
|                                                                                                    | Select the "Type of Group" fi<br>If your group of works meets                                                   | rom the dropdown list that best describes the works you wish<br>; all of the requirements for the "Type of Group" you selected                                                                                                    | h to register. Then, read the description below.<br>d, check the box at the bottom to confirm. Then, click "Continue"                                                                                                    | at the top of the screen to begin the application.                                                          |
|                                                                                                    | If this group of works does n<br>the "Standard Application" o                                                   | ot meet the requirements for a group registration, please ret<br>r one of the "Other Registration Options" listed on that scree                                                                                                    | urn to the " <u>Home</u> " screen to select<br>n.                                                                                                    |                                                                                                    |
|                                                                                                    |                                                                                                    | *Type of Group: Musical works from an album                                                                                                    |                                                                                                    |                                                                                                    |
|                                                                                                    |                                                                                                    | This application may be used to register up                                                                                                    | to 20 musical works (with or without lyrics) that were published on th                                                                                                    | e same <b>album.</b>                                                                                        |
|                                                                                                    |                                                                                                    | An "album" is "a single physical or electron                                                                                                    | ic unit of distribution containing at least two musical works that are em                                                                                                    | bodied in a phonorecord.*                                                                                   |
|                                                                                                    |                                                                                                    | You may use this group option if the following                                                                                                    | ng requirements have been met:                                                                                                    |                                                                                                    |
|                                                                                                    |                                                                                                    | 1) Each work must be a "musical work" (wit                                                                                                    | th or without lyrics).                                                                                                    |                                                                                                    |
|                                                                                                    |                                                                                                    | 2) You must submit at least 2 but no more                                                                                                    | than 20 musical works.                                                                                                    |                                                                                                    |
|                                                                                                    |                                                                                                    | 3) All the musical works being registered m                                                                                                    | nust be published on the same "album" (as defined above), and they mu                                                                                                    | st be published on the same date.                                                                           |
|                                                                                                    |                                                                                                    | 4) You must provide the date and nation of                                                                                                    | first publication for the album.                                                                                                    |                                                                                                    |
|                                                                                                    |                                                                                                    | 5) You must provide the title for the album,                                                                                                    | and a title and track number for each musical work being registered.                                                                                                    |                                                                                                    |
|                                                                                                    |                                                                                                    | 6) All of the musical works must be created                                                                                                    | d by the same author, or the works must have a common joint author. F                                                                                                    | ead more                                                                                                    |
|                                                                                                    |                                                                                                    | 7) The copyright claimant or co-claimants for                                                                                                    | or all of the musical works must be the same person(s) or the same or                                                                                                    | anization. Read more                                                                                        |
|                                                                                                    |                                                                                                    | 8) Musical works that are made for hire ma                                                                                                    | y be registered if they are identified as such in the application.                                                                                                    |                                                                                                    |
|                                                                                                    |                                                                                                    | You must submit separate audio files that of                                                                                                    | contain one complete copy of each musical work being registered.                                                                                                    |                                                                                                    |
|                                                                                                    |                                                                                                    | You are strongly encouraged to upload you                                                                                                    | r works in a digital form, as described below:                                                                                                    |                                                                                                    |
|                                                                                                    |                                                                                                    | <ul> <li>Each work must be contained in a s</li> <li>The filename for each musical work.</li> <li>The filename should include the trac</li> <li>Each file must be submitted in an ag</li> <li>All of the files must be valcaded as</li> </ul> | eparate electronic file<br>must match the corresponding title given in the application.<br>Is number that was assigned to the musical work when it was publisher<br>ccentable file format.<br>Individual electronic files. DO NOT upload your works in a .ZIP file. | i on the album.                                                                                             |
|                                                                                                    |                                                                                                    | The Office reserves the right to refuse any c                                                                                                    | claim that does not comply with these requirements.                                                                                                    |                                                                                                    |
|                                                                                                    |                                                                                                    | Additional Resources:                                                                                                    |                                                                                                    |                                                                                                    |
|                                                                                                    |                                                                                                    | Watch a video that provides step-by-step<br>Read the help text.<br>Get more information about this option.                                                                                                    | p instructions for completing this application.                                                                                                    |                                                                                                    |
|                                                                                                    |                                                                                                    | If your works do not satisfy these requirement<br>choosing the correct form, please visit our v                                                                                                    | ents or if you are unsure if they qualify for this option, please return to the website at <a href="https://www.copyright.gov/help/">website at <a href="https://www.copyright.gov/help/">www.copyright.gov/help/</a></a>                                           | e " <u>Home</u> " screen and select a different option. For help                                            |
|                                                                                                    |                                                                                                    | Important: Do not use this application if yo<br>differences between a musical work and a s                                                                                                    | ou want to register a group of sound recordings that were published on<br>sound recording, see Circular 56a. For help choosing the correct form,                                                                                                    | he same album. For more information about the<br>slease visit our website at <u>www.copyright.gov/help/</u> |
|                                                                                                    |                                                                                                    | *I agree that I have read, understood, and I meet a<br>described above for filing the selected Group R                                                                                                    | Il eligibility requirements<br>egistration.                                                                                                    |                                                                                                    |
| y Act Notice: Sections 408-410 of title 17 of th<br>opyright claim as required by 17 U.S.C. § 705. | e United States Code authorize the Copyright Office<br>It will appear in the Office's online catalog. If you dr | s to collect the personally identifying information requested on this form in order to proces<br>on not provide the information requested, negistration may be refuted or delayed, and you                                                    | a the application for copyright registration. By providing this information you are agreeing to rou-<br>may not be entitled to certain relief, remedies, and benefits under the copyright law.                                                                      | tine uses of the information that include publication to give legal notice of                               |